# Vectra L1 / L2

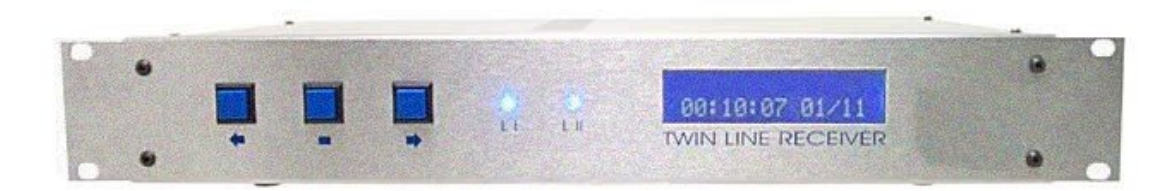

Manual de instruções

Versão 05. 2004

# <u>Índice</u>

| Introdução                       | 3    |
|----------------------------------|------|
| Instalação                       | 3    |
| Setup                            | 5    |
| Display                          | 7    |
| Acionando o módulo de impressora | 8    |
| Mensagens de sistema             | 8    |
| Atualizações                     | 9    |
| Programação de fábrica           | 9    |
| Características técnicas         | . 10 |

# INTRODUÇÃO

Este é o manual de operação das centrais **Vectra L1** e **L2**. Os modelos **L1** e **L2** possuem as mesmas funções, diferenciando apenas pela segunda entrada de linha telefônica funcional apenas no modelo **L2** e do módulo de impressão também presente apenas no modelo **L2**. Todas as demais características e funções são idênticas.

Contudo, há a possibilidade de *conversão do modelo* L1 *para L2*, *bastando adquirir o kit de atualização*, *composto do programa que libera a 2a linha ,da placa de impressora e dos cabos de conexoes internas ( consulte seu revendedor ).* 

# INSTALAÇÃO

Atenção: A Vectra L1/L2 sai de fábrica com a tensão ajustada em 110Vca. Para mudar a tensão, coloque o jumper 110/ 220V que se encontra na placa do circuito de fonte no interior da sua central Vectra, na posição escolhida e ligue o cabo de alimentação na tomada. Também na parte traseira da central estão os conectores:

1. Porta de comunicação serial DB9. Este ponto deve ser ligado ao computador para comunicação com o software. Na figura abaixo está a configuração do cabo serial.

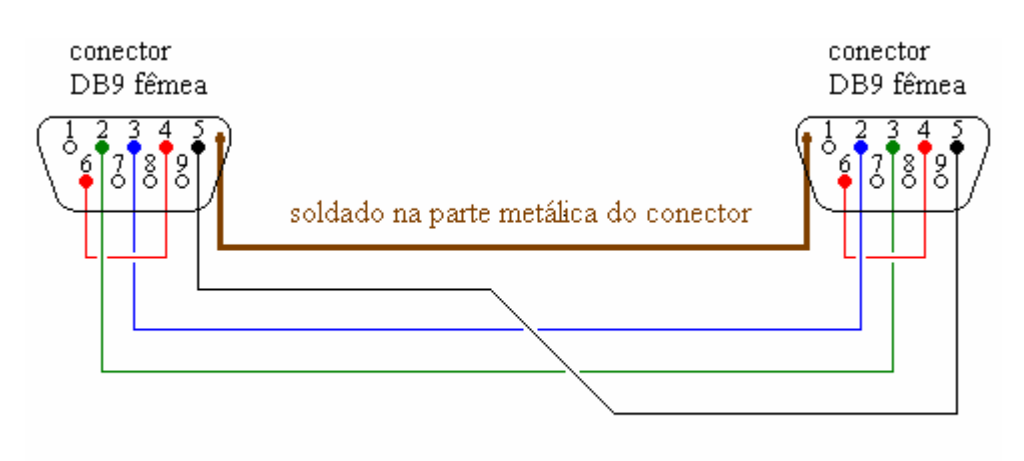

Configuração do cabo serial

2. Pontos de interligação à linha telefônica tipo RJ11. O do lado esquerdo corresponde à linha 1 e o direito corresponde à linha 2 (se a central for vista de frente).

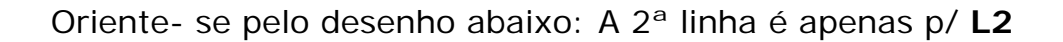

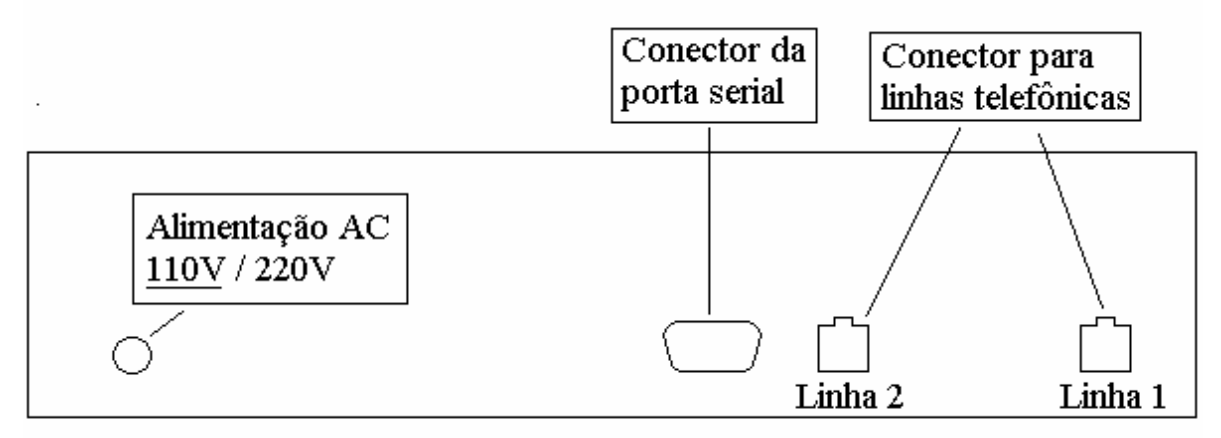

#### Vista do painel traseiro

As características das linhas telefônicas podem variar de região para região. Caso seja necessário, ajuste o ganho de recepção de sinais de cada linha através dos trimpots (P9 e P10) que se encontram na placa principal da Vectra no interior do gabinete. Oriente- se pela sinalização que está na própria placa para fazer o ajuste corretamente.

Na placa da fonte de alimentação encontra-se o fusível de proteção contra transientes. Caso haja necessidade de trocá- lo efetue o procedimento com o equipamento **DESLIGADO**.

Os cabos que acompanham a receptora são: 02 cabos RJ11 iguais (que servem para as conexões das linhas telefônicas – para L1 apenas 01 cabo), 01 cabo serial DB9 (para conexão ao computador), 01 cabo duplo polarizado (que serve para conexão da bateria – "interno conectado a placa de fonte de alimentação").

Ao energizar a central, um BEEP curto indicará a partida do equipamento, seguida de uma mensagem no display indicando a versão do firmware e a data default do sistema.

#### SETUP

Neste ponto, a **Vectra L1/L2** incorpora varias funções adicionais que facilitarão a interligação com outros programas.

Para iniciar o setup pressione a tecla "■".

A primeira tela é:

Idioma: Digite "■" e entre neste campo. Escolha o idioma através das teclas de navegação "♠" ou "➡" (as opções são: PORTUGUÊS, ESPANHOL ou INGLÊS). Pressione "■" para confirmar. Através da tecla "➡", avance para a próxima tela de programação.

**Prog Receiver:** O campo **"Prog receiver"** identifica o número da **Vectra L1/L2** para o caso de seu sistema ter mais de um receptor (tem programas que podem gerenciar até quatro). Pressione **"**■" para entrar neste menu.

Uma vez escolhido o número do receptor (0 a 9) através das teclas de navegação "♠" e "♣", confirme c/ a tecla "■". Para ir para o endereço seguinte na programação use a tecla "♣"; para voltar use a tecla "♠".

**Prog Protocolo:** Serve para conectar a **Vectra L2** com diferentes programas de monitoramento.

As opções são as seguintes:

- Softwares Sigma, Samm, Iris, Condor e outros (sai de fábrica com esta opção) 1200 baud, 8 bits, 1 stop bit, sem paridade
- Software CSM, SoftGuard e SAMM (Serial Ademco 685). 1200 baud, 8 bits, 1 stop bit, sem paridade

Escolha sua opção através das teclas de navegação, confirme com "■" e passe para a opção seguinte.

O procedimento é sempre o mesmo: A tecla "■" entra no campo à ser programado, escolhe- se a opção ( através das tecla "€" e "➡") e confirma com "■".

Os próximos endereços são os seguintes:

Prog hora: Acerta o relógio da Vectra L2 (hh:mm).

**Prog Data:** Acerta a data da **Vectra L1/L2** no formato DD/MM.

**Prog Beep:** programa o tipo de aviso sonoro quando a **Vectra L2** está desconectada do computador. São 3 opções:

0- Beep curto em cada ocorrência.

1- Beep intermitente (tecla "←" ou "→" emudece o Buzzer até chegar novo evento).

2- Reservado para uso futuro .

Debug: Mostra no Display os códigos no modo "NATURAL".

Muito útil para monitorar falhas de comunicação em centrais de alarme (Vectra L1/L2 é a única central de monitoramento que possui este recurso). Pressionar quaquer uma das teclas de navegação ("♠" ou "♠") para limpar o Display para receber novos dados.

A tecla "■" sai da função DEBUG.

**Auto teste:** Nesta função, para enviar um evento de teste para o computador, basta pressionar a tecla "■", no formato que foi escolhido na função PROG PROTOCOLO.

Monitor de Linha: As linhas podem ser configuradas para serem ou não monitoradas periódicamente. A tecla "■" entra nesta função e as teclas "◆" e "◆" servem para ativar ou desativar o monitoramento da(s) linha(s).

**Tempo de ring:** Este ajuste permite variar o tempo de duração do toque de campainha (ring) que a **VECTRA L1/L2** interpreta como chamada entrante. Sua função é evitar um falso atendimento provocado por um ruído ou transiente na linha telefônica. O tempo pode variar de 10ms (tempo mínimo) a 400ms (tempo máximo). A tecla "■" entra nesta função e as teclas "♠" e "♣" servem para ajustar o tempo.

**Sair:** Nesta função, pressione a tecla "■" para sair do modo programação.

Sua **Vectra L1/L2** está programada e pronta para receber eventos. Todas as ocorrências poderão ser recebidas nos protocolos CONTACT ID, ADEMCO Express e 4+2 (10, 20 e 40 PPS, com ou sem checksum - dual round) automaticamente.

#### DISPLAY

O Display sempre mostrará as duas últimas ocorrências para o operador. Para navegar nas ocorrências use as teclas "♠" e "➡" (você consegue ver até as últimas 100).

As informações no display são apresentadas como no **exemplo** abaixo:

00-1234E13001001 - mensagem em contac id onde:

**00** – número na fila no display (vai de 00 ate 99 = 100 ocorrências)

**1234** – número da conta do cliente

**E130** – grupo de alarme em Cid - neste caso refere- se a um evento de alarme motivo violação. A tabela completa destes grupos, geralmente vem no manual de programação da central de alarme fornecido pelo fabricante.

**01** – partição que gerou o evento – algumas centrais de alarme que não possuem particionamento geram como partição 01, outras como partição 00.

**001** – indica a zona que provocou a violação, ou em caso de abertura ou fechamento, informa o usuário que efetuou a operação.

No caso de a mensagem ser gerada no formato 4+2 a disposição e a seguinte:

**00-123451** – mensagem em 4+2 onde:

**00** – número na fila no display (vai de 00 ate 99 = 100 ocorrências)

**1234** – número da conta do cliente

**51** – código do alarme em 4+2

Apesar de ver apenas as últimas 100 ocorrências, a memória da **Vectra L1/L2**, no caso de faltar computador, é para as últimas 1200 ocorrências. Caso cheguem mais de 1200, a memória joga fora a mais antiga. Quando o computador se restabelecer, todo o conteúdo da memória será descarregado no software.

A cada 30 segundos a **Vectra L1/L2** mostra a data e hora no display.

#### ACIONANDO O MÓDULO DE IMPRESSORA

(DISPONÍVEL APENAS NO MODELO L2)

O módulo de impressora permite o registro em papel dos eventos com ou sem a presença do computador.

No caso de falta do computador o módulo começará a repetir o ultimo evento, o qual não foi recebido pelo computador. Pressione simultaneamente as teclas "◆" e "◆", para acionar o módulo de impressora; a mensagem "Modo impressora Ativado" será mostrada no display. Neste estado, a Vectra L2 estará trabalhando exclusivamente com o módulo de impressora, sendo descarregados os eventos contidos no buffer da Vectra L2. Atenção, neste modo os eventos estarão registrados apenas em papel. Caso prefira manter os eventos no buffer da receptora, desacione o módulo de impressão.

Com o reestabelecimento da comunicação entre a **Vectra** L2 e o computador, automaticamente a central **Vectra L2** desaciona o módulo de impressão exclusiva.

### MENSAGENS DE SISTEMA

A **Vectra L1/L2** possui o recurso de monitorar a qualidade da comunicação durante a chegada de um evento.

Caso haja falha na transmissão, ou uma chamada sem emissão de sinal (ligação por engano, por exemplo) a **Vectra L1/L2** gerará os seguintes eventos:

> **0000 E350 00 001** – monitor de linha, falha na linha 1 **0000 E350 00 002** – monitor de linha, falha na linha 2 **0000 E351 00 000** – para falha de comunicação na linha 1 **0000 E352 00 000** – para falha de comunicação na linha 2

# onde -> 0000 é o número da conta de sistema que deve ser cadastrado no software.

Você pode ainda efetuar um teste manual da comunicação serial entre a **Vectra L1/L2** e o software de monitoramento. A operação para gerar o evento já foi comentada no capítulo **Auto teste**. Será gerado um evento característico de teste conforme o protocolo escolhido. Veja a tabela abaixo:

Protocolo 0 (MCDI)evento Cid E60101000Protocolo 1 (ADEMCO 685)evento padrão RCVB 5555 5555 9

Monitor de linha: A Vectra L1/L2 verifica se há sinal de linha (tom) à cada 10 minutos após ligada. Se não houver este sinal de linha ela emitira uma mensagem no display E35000001 para linha 1 ou E35000002 para linha 2 ( para cenral L2 ) ,que indica falha de linha. Haverá verificação das linhas a cada 3 minutos ate ter sinal. Um evento recebido com sucesso é considerado como TESTE OK. Ao restabelecer –se as linhas telefonicas, a Vectra L1/L2 envia uma mensagem de R35000001 para a linha 1 e R35000002 para a linha 2 ( para central L2 ) .

# ATUALIZAÇÕES

A Safelink preocupa- se em pesquisar e manter a **Vectra L1/L2** sempre atualizada, incorporando novos recursos ou melhorando os já existentes. Consulte regularmente seu revendedor (ele estará informado) ou visite nosso site para saber das novidades.

**Importante:** As atualizações sempre serão efetuadas através do revendedor autorizado, onde você recebera toda orientação necessária para obter sucesso na operação de troca de versões.

# **PROGRAMAÇÃO DE FÁBRICA**

| Idioma          | = Portugues |
|-----------------|-------------|
| Prog. Receiver  | = 1         |
| Prog. Protocolo | = 0         |
| Prog. Data      | = 01/11     |
| Prog. Beep      | = 1         |
| Tempo de ring   | = 100 mS    |

# CARACTERÍSTICAS TÉCNICAS

Alimentação AC = 110/ 220V Consumo = 10W Dimensões = Padrão Rack 19"

Protocolos suportados:

- CONTACT ID
- ADEMCO EXPRESS
- ADEMCO SLOW (1400, 1900, 10 pps) com paridade ou Dual Round
- ADEMCO SLOW (1400, 1800, 10 pps) com paridade ou Dual Round
- SILENT KNIGHT fast (1400, 1900, 20 pps) com paridade ou Dual Round
- SESCOA (2300, 1800, 20 pps) com paridade ou Dual Round
- 4+2 HIGH SPEED 40 PPS (1400 ou 2300Hz) com paridade ou Dual Round

Buffer:

Interno com capacidade de armazenamento de até 1200 ocorrencias, com visualização pelo display das ultimas 100. Quando do restabelecimento do computador, a receptora descarrega os eventos armazenados com a data e hora em que ocorreu o evento. As informações se mantém enquanto houver energia.

Softwear:

Acompanha softwear versão demo para até 60 clientes

Com o softwear versão demo não é possivel operar em rede.

Produto distribuído pela empresa: BR Alarmseg Equipamentos Eletrônicos Ltda bra@bralarmseg.com.br - www.bralarmseg.com.br